# How to Register for Classes

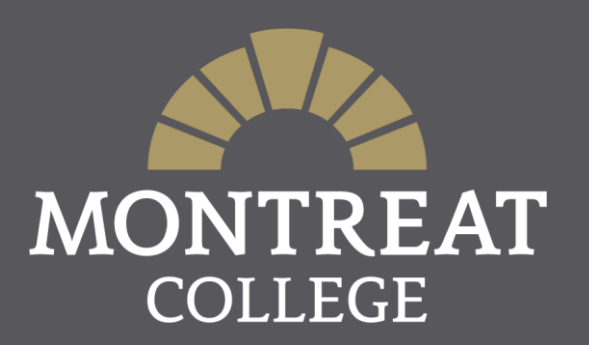

### How to Register: Getting Started

#### ♦ Log into MAP (Montreat Access Portal).

| Username                                               |               | Reserved Login                                                                                                    | Q        |
|--------------------------------------------------------|---------------|----------------------------------------------------------------------------------------------------|----------|
| MONTREAT<br>COLLEGE                                    |               |                                                                                                    |          |
| Home                                                   |               |                                                                                                    |          |
| You are here: <u>Home</u>                              | > <u>Home</u> |                                                                                                    |          |
|                                                        |               |                                                                                                    |          |
| Portal                                                 |               | Portal                                                                                                    | ÷        |
| <b>Portal</b><br>Home                                  | •             | Portal                                                                                                    | ÷        |
| Portal<br>Home                                         | *             | Portal<br>Public Page                                                                                                    | <b>e</b> |
| Portal<br>Home<br>Quick Links                          | *             | Portal Public Page Welcome to the new Montreat Access Portal (MAP). Please use the tabs above to access the relevant information.                                          | ê        |
| Portal<br>Home<br>Quick Links<br>Montreat Home         | *             | Portal Public Page Welcome to the new Montreat Access Portal (MAP). Please use the tabs above to access the relevant information.                                          | ê        |
| Portal<br>Home<br>Quick Links<br>Montreat Home<br>Page | <b>↓</b><br>& | Portal Public Page Welcome to the new Montreat Access Portal (MAP). Please use the tabs above to access the relevant information. Campus Resources                         |          |
| Portal<br>Home<br>Quick Links<br>Montreat Home<br>Page | <b>√</b><br>⊗ | Portal         Public Page         Welcome to the new Montreat Access Portal (MAP). Please use the tabs above to access the relevant information.         Campus Resources |          |

### How to Register: Preparations

On the Student Home Page, you will see the Student Academic Information portlet in the top right. This will show you if you have a hold on your account and your current declared major under the Holds & Programs tabs. If you have a hold, please contact the identified office to resolve the hold on your account.

| You are here: <u>Students</u> > <u>Student</u>  | <u>Home Page</u>                                                                                                    |                                                                                                    |                                |                                                                                                    |                                                                                                    |  |  |
|-------------------------------------------------|----------------------------------------------------------------------------------------------------|----------------------------------------------------------------------------------------------------|--------------------------------|----------------------------------------------------------------------------------------------------|----------------------------------------------------------------------------------------------------|--|--|
| Students                                        | Students                                                                                                    | •                                                                                                    | ¢ .                            |                                                                                                    |                                                                                                    |  |  |
| Student Home Page 🛛 💙                           | Welcome to our portal                                                                                                    | Student Academic Information   Holds   Programs   Completed Programs   Test Scores     You have no holds |                                |                                                                                                    |                                                                                                    |  |  |
| Registration<br>Grades and Transcripts          | Welcome to MAP: The Montreat Access Portal!                                                                                                   |                                                                                                    |                                |                                                                                                    |                                                                                                    |  |  |
| Financial Aid Portal<br>Billing and Payments    | Please take some time to look around and familiarize yourself                                                                                 |                                                                                                    |                                |                                                                                                    |                                                                                                    |  |  |
| Student Health Forms<br>Student Medical History | portal.                                                                                                    | Student Forms                                                                                            | gate<br>:an be<br>ft of        | Current Programs Com<br>Current Program<br>Undergraduate                                                                     | Bachelor of Science                                                                                                    |  |  |
| Quick Links<br>My Pages ↔                       | between pages. If you are on a mobile device, the links can be<br>accessed by tapping on the arrow icon on the bottom left of your<br>screen. | New Students                                                                                             | when<br>:her<br>desk at<br>it. | Catalog Year:2020-202<br>Jun 15, 2020   Expecte<br>Academic Year - Sprin<br>Majors Minors<br>Business None<br>Administration | 1 Academic Year   Entry Date:<br>d Graduation: 2024-2025<br>g   Advisors<br>ConcentrationEertifications<br>Management None<br>(associated |  |  |

Business Administration

#### How to Register: Preparations

If you do not have a hold, select the Advising & Registration page on the left side of the page. \*You can still access the Advising & Registration page if the have a hold, but you may not be able to Register depending on the hold.

#### You are here: Students > Advising and Registration Advising and Registration Students Student Home Page Welcome to the MAP Advising and Registration Page Advising and Registration **Important:** Prior to registering for classes, please contact your advisor to ensure you are registering for the appropriate courses. Grades and Transcripts **Degree Audit:** Select *View All Details* under "My Degree Progress" then select *Printable Degree Audit (PDF file)* under "Requirements Summary" **Financial Aid Portal** See "Handouts" below for instructions on how to register and other helpful resources. **Billing and Payments** For questions relating to grades or registration, please contact your advisor (listed below). Student Health Forms For questions relating to billing, payment plans, or financial aid, please contact the Student Financial Services Office by calling 800-545-4656 or sen **Student Medical History** email to financialservices@montreat.edu

## How to Register: Preparations

- If you do not have a hold, select the Advising & Registration page on the left side of the page. \*You can still access the Advising & Registration page if the have a hold.
- Here you will find resources to help you navigate MAP, Advising, and Registration such as:
  - ♦ Your Advisor(s)
  - ♦ Your Degree Audit (My Degree Progress)
  - $\diamond$  Handouts
  - ♦ Important Links
  - ♦ Your Course History
  - ♦ Registration Portlet

|   | Academic Information                                                 |                                                                          | 0 |
|---|----------------------------------------------------------------------|--------------------------------------------------------------------------|---|
|   | UNDERGRADUATE                                                        |                                                                          | _ |
|   | Faculty Advisors:                                                    |                                                                          |   |
| ) | Intended Majors: Business Administration                             |                                                                          |   |
|   | Registration                                                         | My Degree Progress                                                       | 0 |
|   | Add/Drop Courses                                                     | Test Student                                                             |   |
|   | 2025-2026 Academic Year - Fall *                                     | Requirements Summary                                                     |   |
|   | 2023-2020 Academic (call - Pail -                                    | Name Status                                                              |   |
|   | Planning now open                                                    | CORE Business Admin B.S. 🗙 Not Met                                       |   |
|   | Registration begins 3/3/2025 12:00 AM and ends 8/26/2025 12:00 AM    | Business Admin BS 📉 🗙 Not Met                                            |   |
|   | Subterms are open. Check the calendar for registration availability. | Management 🗙 Not Met                                                     |   |
|   | Register Course search Schedule Not Available                        | Honors Fellow Program Min 🗙 Not Met                                      |   |
|   |                                                                      | Psych & Hum Service Minor 🗙 Not Met                                      |   |
|   | Handeute                                                             | 10 Hrs General Electives X Not Met                                       |   |
|   | handouts                                                             | Non-Applied Coursework X Not Met                                         |   |
|   |                                                                      | 120 Total Hrs/2.00 GPA X Not Met                                         |   |
|   |                                                                      | View All Details                                                         |   |
|   | Preparing for Registration                                           | v                                                                        |   |
|   |                                                                      | Course History                                                           | 0 |
|   |                                                                      |                                                                          |   |
|   | How to Pagistar                                                      | To view your complete course history, click the View Course History link |   |
|   | now to register                                                      | View Course History                                                      |   |
|   |                                                                      | Links                                                                    |   |
|   | Graduation Information                                               | Academic Catalog and Four-Year Plans                                     |   |

### How to Register: Select Your Term

- In Advising and Registration, scroll down to the Registration portlet and make sure your term is set to the correct Year/Term.
- ♦ Select Register.

| Registration                                                         | Course History                                                           |
|----------------------------------------------------------------------|--------------------------------------------------------------------------|
| Add/Drop Courses                                                     | To view your complete course history, click the View Course History link |
| Terms 2020-2021 Academic Year - Fall 🔻                               | View Course History                                                      |
| Planning now open                                                    |                                                                          |
| Registration now open and ends 6/30/2020 12:00 AM                    |                                                                          |
| Subterms are open. Check the calendar for registration availability. |                                                                          |
| Register Course search Schedule Not Available                        |                                                                          |

## How to Register: Finding Courses

- You can search for courses either by Course
   Search or Degree Audit Summary
  - Degree Audit Summary will show you what courses you need to complete your specific degree requirements. Please be sure to check the "Show only needed courses" checkbox when using this method of registration. This option is recommended for all students.
  - Course Search –will allow you to search for courses being offered by a variety of search options. This is recommended for students who know a specific class they need to add.

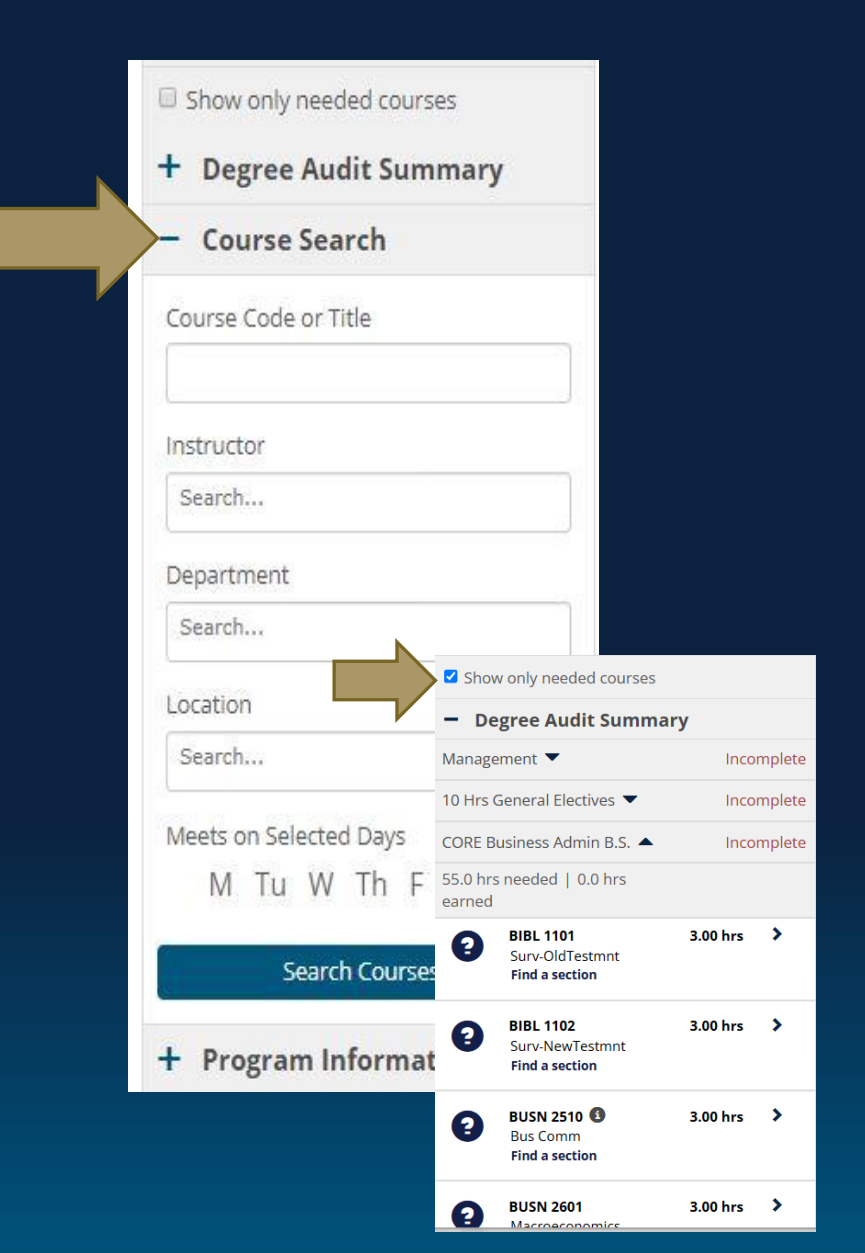

#### How to Register: Finding Courses

- To add a course to your schedule, click on the plus-sign next to the section you want.
   The course will then appear in blue on the day and time grid to the right.
  - ♦ Note: Online sections will appear at the top of your schedule.

| DEBIEC AUGULEDI                                                  | Mon                           | Tue | Wed                       | Thu | Fri                       | Sat | Sun |
|------------------------------------------------------------------|-------------------------------|-----|---------------------------|-----|---------------------------|-----|-----|
| Course Search                                                    | 8am                           |     |                           |     |                           |     |     |
| Back to search                                                   | 9am                           |     |                           |     |                           |     |     |
| ENGL-1111-001                                                    | 10am                          |     |                           |     |                           |     |     |
| 9:00-9:50 AM<br>SAS 16 week session: 08/18/20                    | 11am                          |     |                           |     |                           |     |     |
| 2 seats remaining<br>Craig Hawley                                | 12pm BUSN-1101-<br>002        |     | BUSN-1101-<br>002         |     | BUSN-1101-<br>002         |     |     |
| ENGL-1111-002                                                    | 1pm BIBL-1101-003<br>26 seats |     | BIBL-1101-003<br>26 seats |     | BIBL-1101-003<br>26 seats |     |     |
| Mon, Wed, Fri<br>11:00-11:50 AM                                  | 2pm                           |     |                           |     |                           |     |     |
| SAS 16 week session; 08/18/20<br>- 12/10/20<br>2 seats remaining | 3pm                           |     |                           |     |                           |     |     |
| Craig Hawley                                                     | 4pm                           |     |                           |     |                           |     |     |
| ENGL-1111-003                                                    | 5pm                           |     |                           |     |                           |     |     |
| 11:00-11:50 AM<br>SAS 16 week session; 08/18/20                  | 6pm                           |     |                           |     |                           |     |     |
| 4 seats remaining                                                |                               |     |                           |     |                           |     |     |

#### How to Register: Registering

When your schedule shows all of the courses you want to register for, click on Registration Checkout.

| Students                                       | Advising and Registration                                                                                   |                    |                 |                               |                           |                               |                           |     | \$              | ê      |
|------------------------------------------------|----------------------------------------------------------------------------------------------------|--------------------|-----------------|-------------------------------|---------------------------|-------------------------------|---------------------------|-----|-----------------|--------|
| Student Home Page<br>Advising and Registration | Registration                                                                                                |                    |                 |                               |                           |                               |                           |     |                 | 0      |
| Grades and Transcripts                         | 2020-2021 Academic Year - Fall 🔻                                                                            | Non-scheduler      | d courses (3    | 3 hrs) <u>Less</u>            |                           |                               |                           |     | egistration che | eckout |
| Quick Links                                    | My Schedule                                                                                                 | CYBR-1131-00       | 13              |                               |                           |                               |                           |     |                 |        |
| My Pages 💙                                     |                                                                                                    | N<br>8am           | Non             | Tue                           | Wed                       | Thu                           | Fri                       | Sat | Sun             |        |
| Montreat Home Page 🔗                           | HIST 2101 3 hrs                                                                                             | oom                |                 |                               |                           |                               |                           |     |                 |        |
| Open LMS 🔗                                     | ■ Back ● Back to Degree Audit                                                                               | 9am                |                 |                               |                           |                               |                           |     |                 |        |
| myMontreat 🔗                                   | HIST-2101-001<br>Tue, Thu 1:00-2:20 PM<br>SAS 16 week session; 08/18/20 -<br>12/10/20<br>12 seats remaining | 10am<br>11am ENGL  | -1111-          |                               | ENGL-1111-<br>003         |                               | ENGL-1111-<br>003         |     |                 |        |
|                                                | 1 Bill R. Forstchen<br>Section added successfully                                                           | 12pm BUSN<br>002   | 4-1101-         |                               | BUSN-1101-<br>002         |                               | BUSN-1101-<br>002         |     |                 |        |
|                                                |                                                                                                    | 1pm BIBL-<br>26 se | 1101-003<br>ats | HIST-2101-<br>001<br>12 seats | BIBL-1101-003<br>26 seats | HIST-2101-<br>001<br>12 seats | BIBL-1101-003<br>26 seats |     |                 |        |
|                                                |                                                                                                    | 2pm                |                 |                               |                           |                               |                           |     |                 |        |
|                                                |                                                                                                    | 3pm                |                 |                               |                           |                               |                           |     |                 |        |
|                                                |                                                                                                    | 4pm                |                 |                               |                           |                               |                           |     |                 | -      |

### How to Register: Final Steps

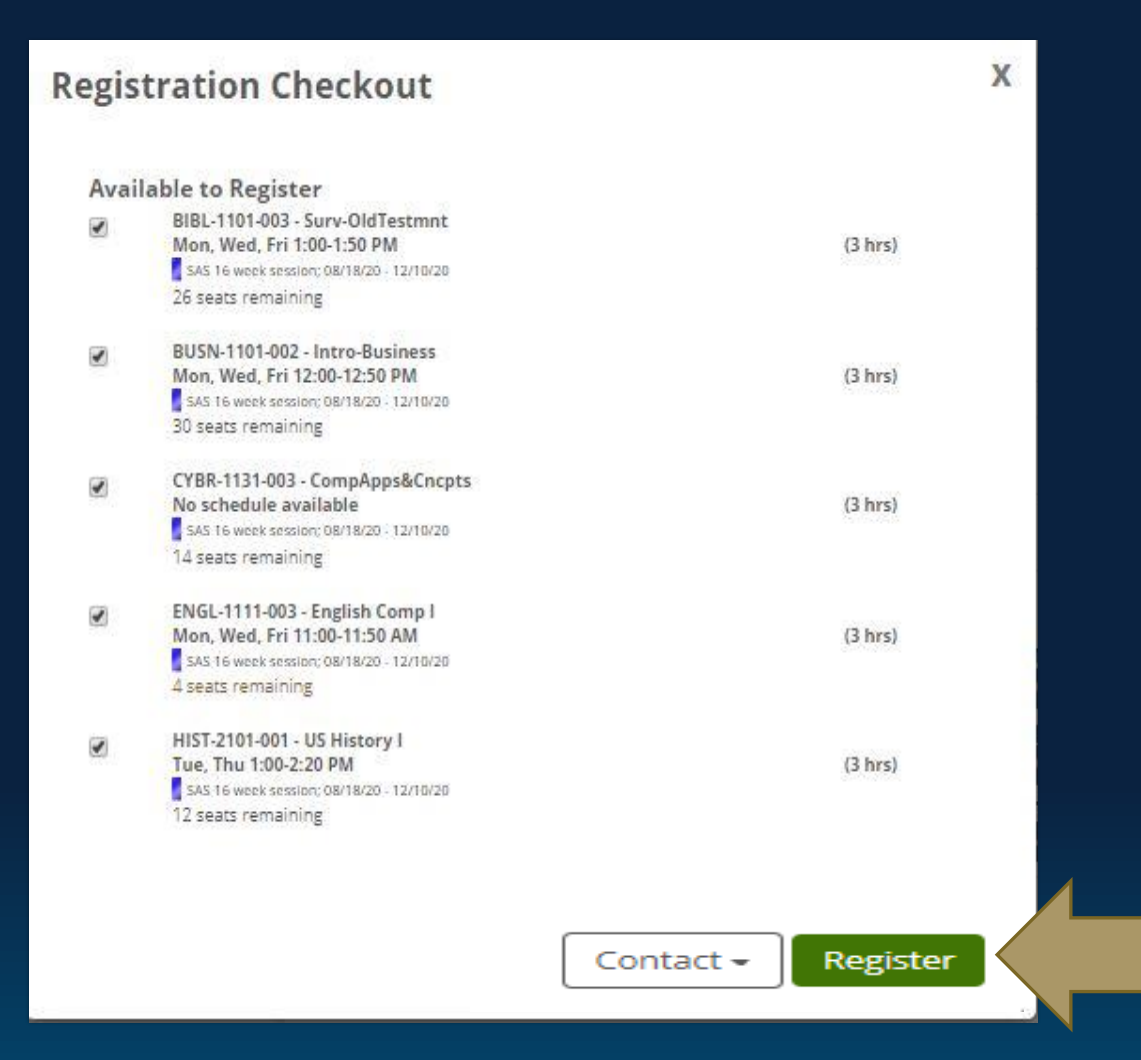

♦ In the pop-up window, use the checkboxes to confirm the courses you want to register for then hit **Register** at the bottom of your screen.

♦ You will receive a message stating you have successfully registered!

♦ Tip: If your courses are still blue on your schedule grid, you are *not* registered. Green means you are registered.

### How to Register: Dropping a Course

✤ To remove a course from your schedule, simply click on the course you wish to remove and click drop course from the pop-up menu

| 2020-2021 Academic Vear Fall * | 1    |     |                     |     |                     |     | Re                     | gistration chec | kout       |
|--------------------------------|------|-----|---------------------|-----|---------------------|-----|------------------------|-----------------|------------|
| 2020-2021 Academic fear - Pail | 1    | Mon | Tue                 | Wed | Thu                 | Fri | Sat                    | Sun             |            |
| My Schedule                    | 8am  |     |                     |     |                     |     |                        |                 | -          |
| Degree Audit PDF 🕑             |      |     |                     |     |                     |     |                        |                 |            |
|                                | 9am  |     |                     |     |                     |     |                        |                 |            |
| Show only needed courses       |      |     | BUSN-2601-          |     | BUSN-2601-          |     |                        |                 |            |
|                                | 10am |     | O02<br>✓ Registered |     | OO2<br>✓ Registered |     |                        |                 |            |
| + Degree Audit                 |      |     |                     |     | 1                   |     |                        |                 |            |
| Summary                        | 11am |     | BUSN-1101-          |     | BUSN-1101-          |     |                        |                 |            |
|                                |      |     | Registered          |     | Registered          |     | BUSN-2601-             |                 | BUSN-2601- |
| + Course Search                | 12pm |     |                     |     |                     |     | 002 🔀 Co               | intact instruct | tor        |
|                                |      |     |                     |     |                     |     | O Via                  | w section de    | tails      |
| + Program Information          | 1pm  |     |                     |     |                     |     | BUSN-1                 | W Section de    | 1-         |
|                                |      |     |                     |     |                     |     | 003<br>🖌 Perri 🛛 💥 Dir |                 | rad        |
|                                | 2pm  |     |                     |     |                     |     | Thega the Di           |                 | CU.        |
|                                |      |     |                     |     |                     |     |                        |                 |            |
|                                | 3pm  |     |                     |     |                     |     |                        |                 |            |

### How to Register: Other Details

- ♦ If you receive an error, <u>remove the course(s)</u> listed in the error and try to register for the remaining courses again. *Refer to the "Error Messages" handout on the Advising and Registration page for more details about the error if needed.*
- Email <u>registrar@montreat.edu</u> to ask for assistance in adding/dropping the course(s) you could not register for.
- Internships/Practicums/Directed Studies/Course by Arrangements all require additional consent forms for registration. Contact your academic advisor for assistance.
- The registrar's page on the Montreat website <u>montreat.edu/mymontreat/registrar</u> includes additional resources and access to commonly requested forms.